# Conception QtQuick – Timer – Capteurs – Chart – Graph personnalisé

N ous avons bien avancé sur les différents concepts associés à la mise en œuvre de projets à base de QML, appelée projets Quick. Nous allons approfondir nos connaissances afin de réaliser des tracés de courbes, comment gérer les dates et les heures, et surtout comment prendre en compte les capteurs intégrés aux smartphones.

### Fabrication d'une horloge

N ous allons reprendre un des projets exécuté avec des **QWidgets**, mais cette fois-ci développé en **QML**. Nous aurons d'ailleurs pas besoin de mettre en œuvre un **contrôleur** puisque tout est visuel.

Ce projet consiste à fabriquer une horloge en temps réel. Pour cet aspect temps réel, nous utilisons le composant « Timer » qui doit fonctionner constamment avec des tops d'horloge soumis tous les 1/2 secondes.

| main.qml                                                                                                    | N <b>V</b> 09:45        |
|----------------------------------------------------------------------------------------------------|-------------------------|
| import QtQuick 2.9<br>import QtQuick.Window 2.2                                                                                                    | jeudi 13 septembre 2018 |
| Window { visible: true width: 400 height: 200 title: qsTr("Horloge") color: "lightblue"                                                                                                    |                         |
| <pre>Timer {     interval: 500     running: true     repeat: true     triggeredOnStart: true     onTriggered: horloge.text = Qt.formatTime(new Date(), "hh : mm : ss") }</pre>                   | 09 : 45 : 30            |
| <pre>Text {     anchors {         top: parent.top         topMargin: 20         horizontalCenter: parent.horizontalCenter     }     font {         bold: true         pixelSize: 18     } </pre> |                         |
| <pre>color: "darkblue" text: Qt.formatDate(new Date(), "dddd dd MMMM yyyy") }</pre>                                                                                                    |                         |
| <pre>Text {    id: horloge    anchors.centerIn: parent    wrapMode: Text.WrapAnywhere    color: "darkblue"    font {       bold: true       italic: true       pixelSize: 50    } }</pre>        |                         |
| }                                                                                                    |                         |

Vous avez ci-dessous, les marqueurs spécifiques pour formater votre date et votre heure

| Motif pour la date | Résultat                                                           |  |
|--------------------|--------------------------------------------------------------------|--|
| d                  | Le jour du mois sans le préfixe <b>0</b> éventuel <b>(1 à 31).</b> |  |
| dd                 | Le jour du mois avec le préfixe 0 éventuel (01 à 31).              |  |
| ddd                | Jour de la semaine abrégé <b>('Lun' au 'Dim')</b> .                |  |
| dddd               | Jour de la semaine ('Lundi' au 'Dimanche').                        |  |
| М                  | Numéro du mois sans le préfixe <b>0</b> éventuel <b>(1 à 12)</b>   |  |
| ММ                 | Numéro du mois avec le préfixe 0 éventuel (01 à 12)                |  |
| MMM                | Nom du mois abrégé <b>('Jan' à 'Dec')</b> .                        |  |
| MMMM               | Nom du mois complet <b>('Janvier' à 'Décembre')</b> .              |  |
| уу                 | Année sur deux chiffres (00 à 99)                                  |  |
| уууу               | Année sur quatre chiffres avec les années négatives (2000 ou 1999) |  |
| Motif pour l'heure | Résultat                                                           |  |
| h                  | L'heure actuelle sans le préfixe 0 éventuel (0 à 23)               |  |
| hh                 | L'heure actuelle avec le préfixe 0 éventuel (00 à 23)              |  |
| н                  | L'heure actuelle sans le préfixe 0 éventuel (0 à 23)               |  |

| Motif pour l'heure | Résultat                                                       |  |
|--------------------|----------------------------------------------------------------|--|
| нн                 | L'heure actuelle avec le préfixe 0 éventuel (00 à 23)          |  |
| m                  | Les minutes sans le préfixe <b>0</b> éventuel <b>(0 à 59)</b>  |  |
| mm                 | Les minutes avec le préfixe 0 éventuel (00 à 59)               |  |
| s                  | Les secondes sans le préfixe <b>0</b> éventuel <b>(0 à 59)</b> |  |
| SS                 | Les secondes avec le préfixe 0 éventuel (00 à 59)              |  |
| z                  | Les millisecondes sans préfixes 0 éventuel (0 à 999)           |  |
| ZZZ                | Les millisecondes sur trois chiffres (000 à 999)               |  |

## Fabrication d'un Timer

à aussi, nous allons reprendre un des projets exécuté avec des **QWidgets**, mais cette fois-ci développé en **QML**. Encore une fois, nous aurons pas besoin de mettre en œuvre un **contrôleur** puisque tout est visuel.

Ce projet consiste à fabriquer un chronomètre au centième de seconde près. en temps réel. Cette application possède un bouton pour démarrer ou arrêter le chrono suivi de trois zones d'affichage du temps, respectivement pour les minutes, pour les secondes et pour les centièmes de seconde.

Nous profitons de l'occasion pour générer trois fichiers QML séparés qui vont s'occuper de la vue globale de l'application, un fichier spécifique pour le bouton et son apparence, un autre pour une des zones d'affichage temporel et enfin, le fichier principal.

#### Bouton.qml

import QtQuick 2.0 import QtQuick.Controls 2.2 ToolButton { text: "Démarrer" anchors { top: parent.top topMargin: 50 horizontalCenter: parent.horizontalCenter background: Rectangle { color: "#10800000" radius: 7 width: 200 font.pixelSize: 28 checkable: true 3 Le fait de prévoir plusieurs fichiers permet de réduire la complexité et de réutiliser des composants, ce qui est le cas pour les zones temporelles. Si l'aspect du bouton ne vous plaît pas, vous allez directement dans ce fichier pour faire d'autres réglages. 🛡 🖌 🦻 10:34 LCD.qml N import QtQuick 2.9
import QtQuick.Controls 2.2 TextField { id: digit Arrêter property int baseDeTemps: 60 property int valeur: 1 property string identité: "\$" signal topHorloge() signal tempsEcoule() onTopHorloge: {
 valeur = valeur == baseDeTemps-1 ? 0 : valeur+1 if (valeur==0) tempsEcoule() } onValeurChanged: text = ""+valeur width: 70 readOnly: true horizontalAlignment: "AlignHCenter" color: "darkred" anchors { top: parent.top topMargin: 30 1 font { pixelSize: 44 . family: "Dyuthi" Text { text: identité font.pointSize: 12 **BTS SN-IR** Page 2/15

```
anchors {
bottom: parent.bottom
       horizontalCenter: parent.horizontalCenter
    3
  }
}
 main.qml
import QtQuick 2.9
import QtQuick.Window 2.2
import QtGraphicalEffects 1.0
Window {
  visible: true
  width: 400
height: 180
  title: qsTr("Timer")
color: "yellow"
  LinearGradient {
    anchors.fill: parent
gradient: Gradient {
       GradientStop { position: 0.0; color: "yellow" }
GradientStop { position: 1.0; color: "orange" }
    }
  }
  Bouton {
    onCheckedChanged: {
        horloge.running = checked
        text = checked ? "Arrêter" : "Démarrer"
    3
  }
  Row {
    spacing: 20
    anchors.centerIn: parent
    Timer {
   id: horloge
       interval: 10
       repeat: true
       triggeredOnStart: true
       onTriggered: centiemes.topHorloge()
    3
    LCD {
id: minutes
       valeur: 0
identité: "mn"
    3
                                                                                                           9:20
                                                                                                                                              ••• $ 📶 3G ᡝ
    LCD {
id: secondes
valeur: 0
identité: "s"
                                                                                                            QCompass
                                                                                                            QAccelerometer
       onTempsEcoule: minutes.topHorloge()
    3
                                                                                                            QOrientationSensor
    LCD {
   id: centiemes
                                                                                                            QAmbientLightSensor
       baseDeTemps: 100
                                                                                                            QProximitySensor
       valeur: 0
       identité: "1/100"
                                                                                                            QRotationSensor
       onTempsEcoule: secondes.topHorloge()
                                                                                                            QMagnetometer
    3
  }
}
                                                                                                            QLightSensor
                                                                                                            QGyroscope
Gestion des capteurs sur un smartphone
```

### QTiltSensor

 $\equiv$ 

 $\Box$ 

C hangeons de sujet et regardons ce que les smartphones offrent parmi tous les systèmes numériques, notamment ce qui concerne les capteurs intégrés. Dans un premier temps, je vous propose simplement de visualiser la liste des capteurs actifs dans votre propre smartphone.

### main.qml

```
import QtQuick 2.9
import QtQuick.Window 2.2
import QtSensors 5.9
import QtQuick.Controls 2.4
Window {
   visible: true
   width: 320
   height: 480
   color: 'black'
   title: qsTr("Tous les capteurs")
```

<

| Scrollview {                               |
|--------------------------------------------|
| anchors {                                  |
| top: parent.top                            |
| topMargin: 20                              |
| left: parent.left                          |
| leftMargin: 10                             |
| }                                          |
| ListView {                                 |
| spacing: 10                                |
| <pre>model: QmlSensors.sensorTypes()</pre> |
| delegate: Text {                           |
| font.pixelSize: 24                         |
| color: 'green'                             |
| text: modelData                            |
| }                                          |
| }                                          |
| }                                          |
|                                            |

Dans ce simple exemple, vous découvrez tous les capteurs présents sur mon smartphone. Vous remarquez qu'ils sont tous associés à une classe spécifique de Qt. Pour connaître cette liste, il suffit de faire appel à la méthode sensorTypes() de la classe QmlSensors. Dans cet exemple, vous remarquez, entre autre, la présence d'un accéléromètre « QAccelerometer » pour gérer tous les changements de direction du smartphone, la présence d'un gyroscope « QGyroscope » pour gérer l'orientation du smartphone suivant les trois axes, la présence d'une boussole « QCompass » pour savoir où se situe le nord magnétique, la présence d'un capteur qui mesure un champ magnétique « QMagnetoMeter », un capteur qui mesure l'inclinaison « QOrientationSensor » de votre smartphone également suivant les trois axes, etc.

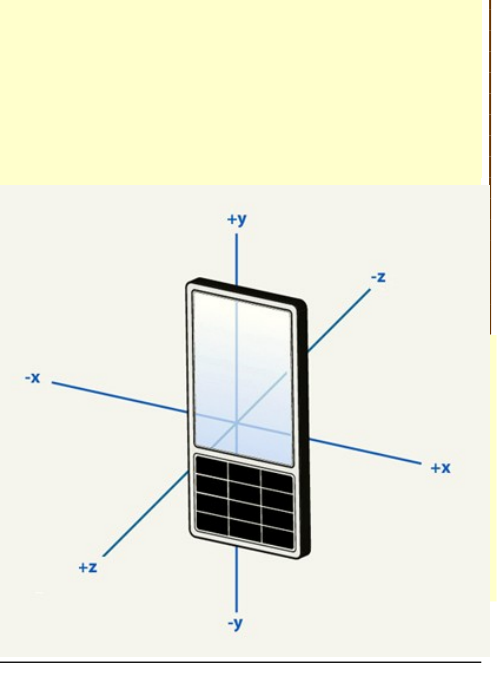

### Tester l'accéléromètre

Je vous propose de tester un des capteurs pour bien voir les mesures effectuées. Nous allons vérifier que la pesanteur est bien de l'ordre de « 9,81 » en posant juste le smartphone sur la table grâce à l'accéléromètre intégré. La plus part des capteurs peuvent mesurer suivant les trois axes, nommés comme en mathématiques, « X, Y, et Z ».

Pour chaque type de capteur, vous disposez systématiquement d'une classe spécifique, ici Accelerometer. Il suffit ensuite d'activer ce capteur et de lancer la lecture, suivant les trois axes, grâce au slot onReadIngChanged. Les processeurs modernes sont trop performants et le taux de rafraîchissement de la lecture est beaucoup trop rapide. Il est alors souhaitable de prévoir un Timer pour cadencer à la fréquence voulue.

|                                                                                                    | 9.48               |  |
|----------------------------------------------------------------------------------------------------|--------------------|--|
| Information.qml                                                                                                    | X . 0 117          |  |
| import QtQuick 2.0                                                                                                    | X:U.117            |  |
| <pre>Rectangle {     property string identité: ""     property real valeur: 0.0     onValeurChanged: message.text = identité+" : "+Number(valeur).toPrecision(3)     width: parent.width     height: 50     radius: 7     color: 'burlywood'     border.color: 'maroon'     Text {         id: message         x: 12         y: 12         color: 'maroon'         font.bold: true         font.pixelSize: 24     } }</pre> | Y:-0.100<br>Z:9.68 |  |
| main.qml                                                                                                    |                    |  |
| <pre>import QtQuick 2.9 import QtQuick.Window 2.2 import QtSensors 5.9 Window {    visible: true    width: 320    height: 480    color: 'antiquewhite'    title: qsTr("Tous les capteurs")    Timer {      running: true      repeat: true</pre>                                                                                                    |                    |  |
| <pre>interval: 250 onTriggered: accéléromètre.start() }</pre>                                                                                                    | = 0 <              |  |

```
Accelerometer {
     id: accéléromètre
     active: true
     onReadingChanged: {
        x.valeur = reading.x
y.valeur = reading.y
z.valeur = reading.z
        stop()
     }
  }
  Column {
spacing: 20
width: parent.width
     anchors {
        top: parent.top
topMargin: 20
left: parent.left
leftMargin: 10
        right: parent.right
        rightMargin: 10
     3
     Information {
        id: x
        identité: "X"
     3
     Information {
        id: y
        identité "Y"
     3
     Information {
        id: z
        identité: "Z"
     }
  }
3
```

Posez votre smartphone sur la table et vérifier que sur l'axe des « Z » vous avez bien l'accélération de 9,81 (à peu près). Prenez ensuite votre smartphone et mettez le verticalement de sorte que cette accélération soit suivant l'axe des « Y ».

#### Orientation du smartphone

Prenons un autre capteur qui permet de mesurer les angles entre le smartphone et les axes du système de coordonnées. Il s'agit du capteur d'orientation qui évalue les différents mouvements rotatifs suivant les trois axes. La classe qui gère ce capteur s'appelle tout simplement RotationSensor. L'ossature du programme est une copie conforme du projet précédent, seule le composant du système de capture est différent.

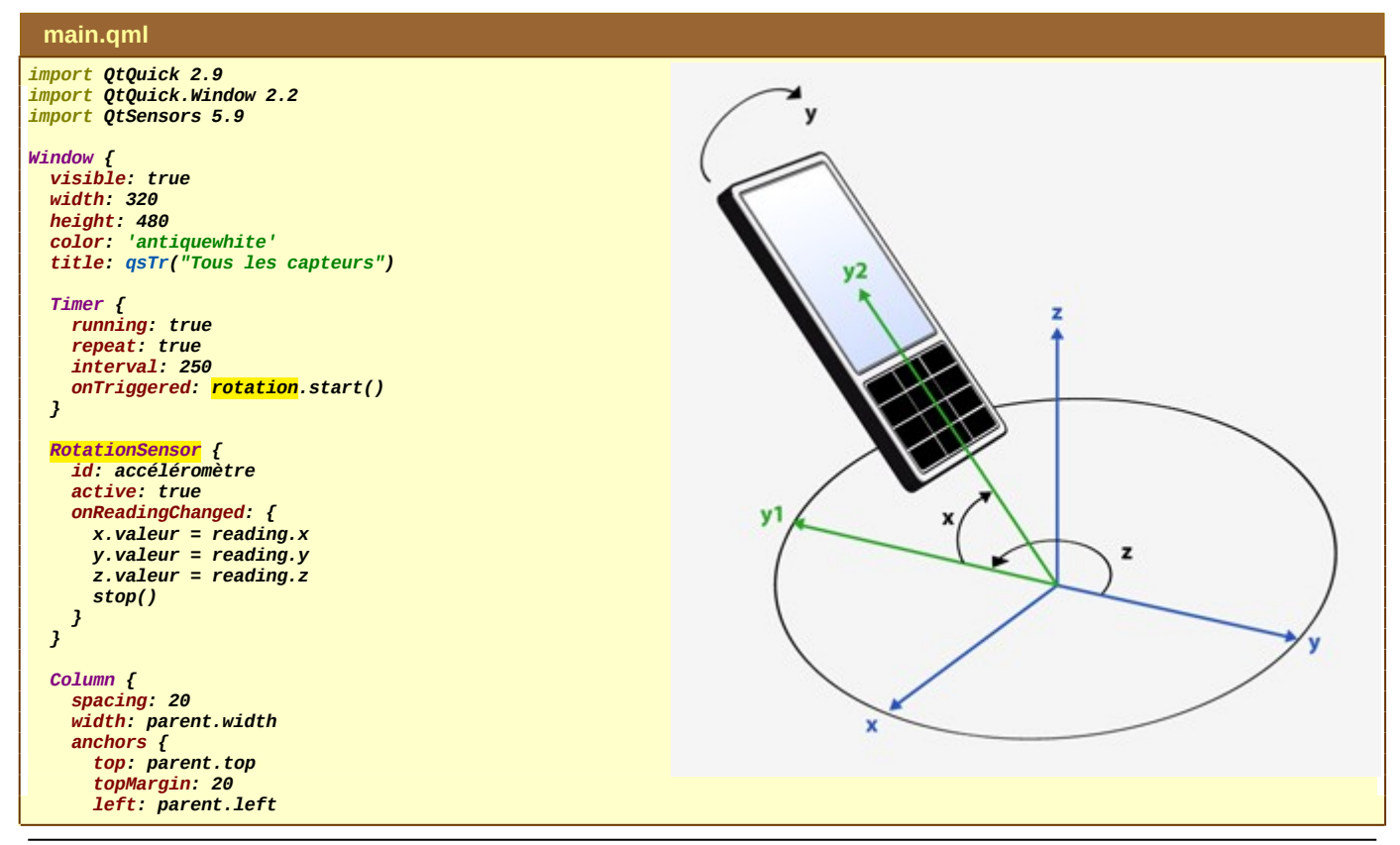

```
leftMargin: 10
right: parent.right
rightMargin: 10
}
Information {
id: x
identité: "X"
}
Information {
id: y
identité: "Y"
}
Information {
id: z
identité: "Z"
}
}
```

### Création d'une boussole numérique

N ous allons reprendre le capteur précédent mais cette fois-ci en tenant compte uniquement de l'axe des « Z » pour implémenter le fonctionnement d'une boussole. Il existe normalement le capteur « **Compass** » qui est prévu pour cela, mais il est plus délicat à mettre en œuvre.

Pour la boussole, nous allons prendre une image qu'il suffit de trouver sur Internet et nous ferons tourner cette image en corrélation avec l'angle proposé par le capteur. Attention, ce capteur fournit bien un angle en degré, mais il propose des valeurs de -180° à 180°. Il faut donc transformer cette mesure pour que la valeur s'échelonne de 0° à 360°.

La mesure est relativement fluctuante et donc vous verrez la boussole bouger constamment autour d'une valeur médiane qui indique finalement le cap actuel. Nous verrons par la suite comment adoucir cette fluctuation.

Par ailleurs, il faudra tenir votre smartphone de telle sorte qu'il soit toujours en mode « portrait ». Comme d'habitude, pensez à placer l'image de la boussole dans la ressource communique afin qu'elle soit automatiquement déployée sur votre smartphone.

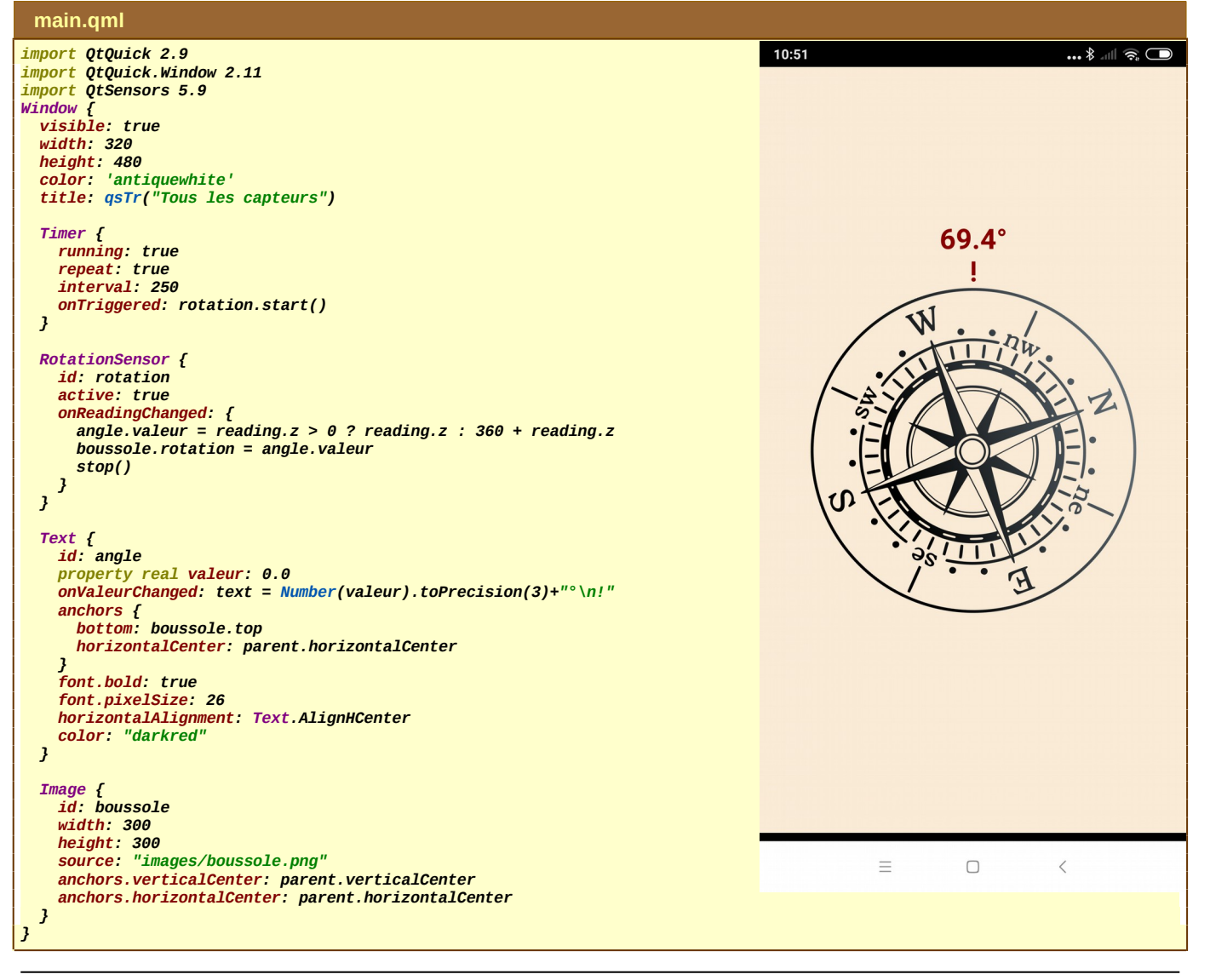

## Adoucir le mouvement de la boussole numérique

M odifions le code précédent afin que les mouvements soient moins saccadés. Pour cela, il suffit de prévoir une animation dont la durée correspond au temps d'acquisition, ainsi les mouvements et les changements de cap se réalise de façon plus fluides.

Nous utilisons l'animation RotationAnimation associée à la propriété rotation. Vous devez régler le début et la fin de la rotation avec respectivement l'ancienne valeur et la nouvelle valeur de cap. Attention, lorsque vous êtes près du nord, vous passez brusquement de la valeur 0° à 360° (ou inversement), il faut alors imposer la direction à suivre sinon la boussole fait un tour complet en sens inverse.

#### main.qml

```
import QtQuick 2.9
import QtQuick.Window 2.11
import QtSensors 5.9
Window {
  visible: true
  width: 320
  height: 480
color: 'antiquewhite'
  title: qsTr("Tous les capteurs")
  Timer {
    running: true
     repeat: true
     .
interval: 350
    onTriggered: rotation.start()
  3
  RotationSensor {
    id: rotation
     active: true
     onReadingChanged: {
       angle.valeur = reading.z > 0 ? reading.z : 360 + reading.z
       ralentir.from = boussole.rotation
       ralentir.to = angle.valeur
       if (ralentir.to-ralentir.from > 300) ralentir.direction = RotationAnimation.Counterclockwise
else if (ralentir.from-ralentir.to > 300) ralentir.direction = RotationAnimation.Clockwise
       else ralentir.direction = RotationAnimation.Numerical
       ralentir.start()
       stop()
    3
  }
  Text {
id: angle
    property real valeur: 0.0
     onValeurChanged: text = Number(valeur).toPrecision(3)+"°\n!"
    anchors {
   bottom: boussole.top
       horizontalCenter: parent.horizontalCenter
     font.bold: true
     font.pixelSize: 26
    horizontalAlignment: Text.AlignHCenter
     color: "darkred"
  3
  Image {
   id: boussole
    width: 300
height: 300
source: "images/boussole.png"
     anchors.verticalCenter: parent.verticalCenter
    anchors.horizontalCenter: parent.horizontalCenter
     RotationAnimation on rotation {
       id: ralentir
       duration: 350
     3
  }
2
```

#### Réaliser de tracés de courbes

a librairie **Qt** dispose de nombreux composants de hauts niveaux, notamment pour le tracé de courbes avec des systèmes d'axes prédéfinis. **QtQuick** dispose bien entendu également de ces compétences là.

Le composant principal s'appelle ChartView. Vous spécifiez ensuite les axes avec ValueAxis. Ensuite, vous rajoutez le type de courbe à visualiser grâce ici notamment à LineSeries. Dans le projet, il faut intégrer le module « charts ».

#### quick-chart.pro

QT += quick <mark>charts</mark> CONFIG += c++11

DEFINES += QT\_DEPRECATED\_WARNINGS HEADERS += controleur.h

```
SOURCES += main.cpp controleur.cpp
RESOURCES += qml.qrc
# Default rules for deployment.
qnx: target.path = /tmp/$${TARGET}/bin
else: unix:!android: target.path = /opt/$${TARGET}/bin
!isEmpty(target.path): INSTALLS += target
 main.cpp
#include <QApplication>
#include <QQmlApplicationEngine>
#include <controleur.h>
#include <QtQml>
int main(int argc, char *argv[])
  QCoreApplication::setAttribute(Qt::AA_EnableHighDpiScaling);
  OApplication app(argc, argv);
  QQmlApplicationEngine engine;
  Controleur controleur;
  engine.rootContext()->setContextProperty("controleur", &controleur);
  engine.load(QUrl(QStringLiteral("qrc:/main.qml")));
  if (engine.rootObjects().isEmpty()) return -1;
  return app.exec();
}
Attention, pour ces composants spécifiques puissent être intégrer dans l'application, il faut, pour une fois, prendre la classe
QApplication en lieu et place de QGuiApplication (intégration de widgets classique dans une application QML).
 controleur.h
#ifndef CONTROLEUR_H
#define CONTROLEUR_H
#include <QObject>
#include <QlineSeries>
using namespace QtCharts;
class Controleur : public QObject
{
  Q_OBJECT
public:
  explicit Controleur(QObject *parent = nullptr) : QObject(parent) {}
public slots:
 void selectionFichier(const QString& nomFichier, QLineSeries* courbe);
};
#endif // CONTROLEUR_H
Attention, vous devez raiouter l'espace de nom « OtCharts ».
 controleur.cpp
#include "controleur.h"
#<mark>include</mark> <QFile>
#include <Qurl>
void Controleur::selectionFichier(const QString& nomFichier, QLineSeries* courbe)
  QFile fichier(QUrl(nomFichier).toLocalFile());
  if (fichier.open(QIODevice::ReadOnly)) {
    QByteArray contenuECG = fichier.readAll();
    double pas = 0.0025;
double x = 0;
    courbe->clear()
    courbe->append(0, 0);
    for (auto octet : contenuECG) {
      x += pas;
double y = ((octet>=0 ? octet : octet+256) - 128)/256.0;
courbe->append(x, y);
  }
3
Pour une fois, le contrôleur se met directement en relation avec un composant utilisé dans la vue. Ici, il s'agit de OLineSeries.
 main.qml
import QtQuick 2.9
import QtQuick.Window 2.2
import QtCharts 2.2
```

```
BTS SN-IR
```

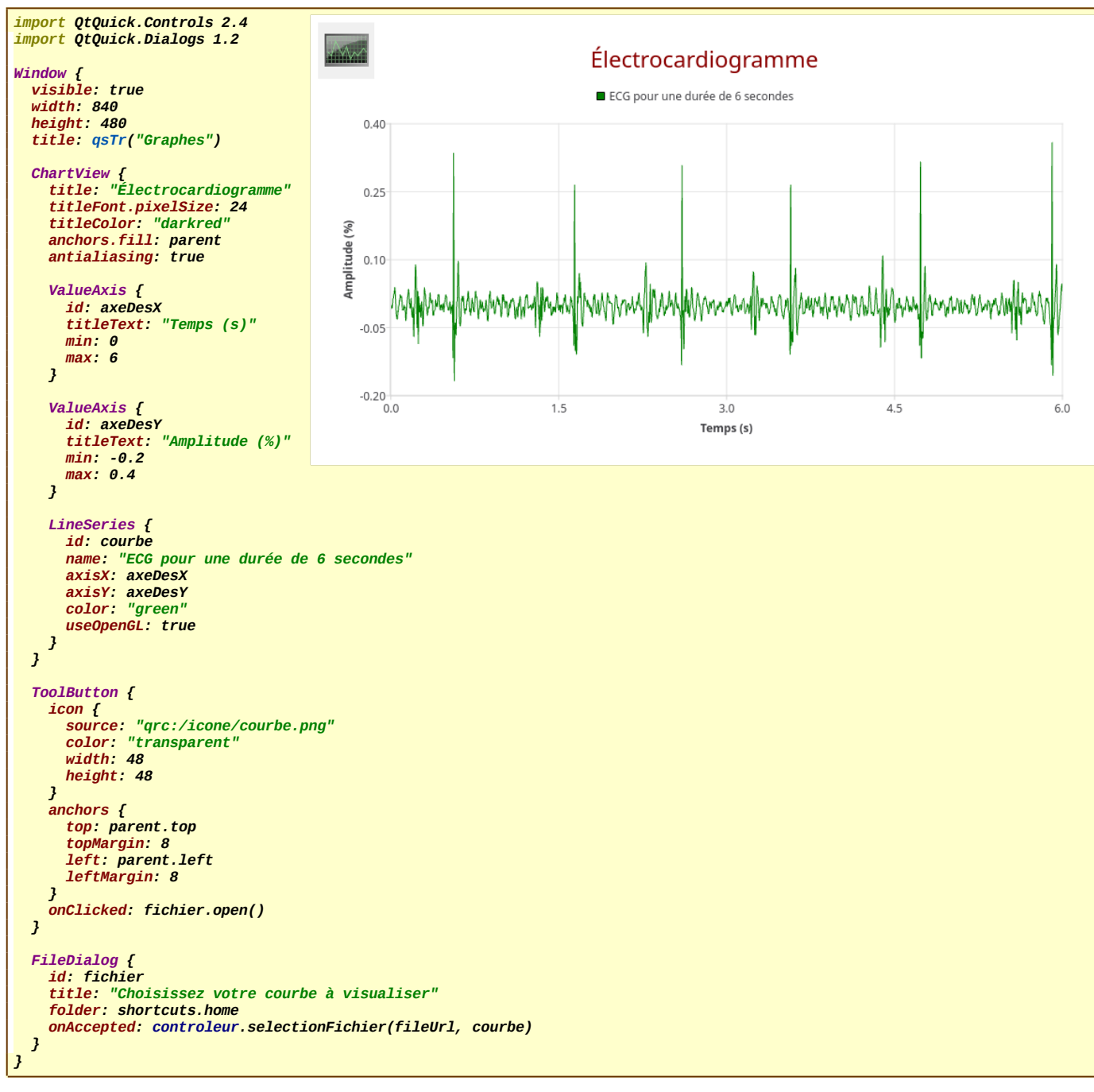

### Création complète d'un composant graphique personnalisé

A vant de clôturer cette étude, je vous propose de fabriquer un composant graphique personnalisé qui permet de tracer des formes simples comme des cercles, des carrés et des triangles, juste à l'endroit où nous cliquons avec la souris, en prévoyant des couleurs de bord et de fond adaptés au type de forme choisi.

Nous profitons de l'occasion pour voir comment traiter les énumérations c++ afin qu'elles puissent être directement utilisables dans le document QML correspondant avec des réglages spécifiques prévues côté vue. À ce titre, nous verrons comment implémenter correctement ce composant pour qu'il soit en interaction complète avec les autres composants visuels de l'interface graphique.

N ous avons déjà implémenté des composants personnalisés qui avaient le plus souvent le rôle de **contrôleur**. Il devait donc systématiquement hériter de la classe **QObject**, afin qu'il puisse prendre en compte la gestion événementielle. De plus, pour permettre l'interaction avec tous les éléments visuels, ces composants devaient proposer des **propriétés** et des **slots** adaptés, d'une part pour échanger les données et d'autre part pour activer des actions spécifiques, côté **QML**.

Dans le cas de la création d'un composant visuel, c'est légèrement différent dans le sens où vous devez proposer un tracé totalement personnalisé comme tous les composants visuels de QML qui, nous le savons, héritent tous de la classe Item, côté QML. À noter que ce composant visuel de base s'appelle QQuickItem côté c++.

Finalement, pour créer un composant visuel d'un point de vue QML, vous devez proposer une nouvelle classe qui hérite au moins de la classe QQuickItem. L'idéal, est d'hériter plutôt d'une classe fille qui se nomme QQuickPaintedItem qui implémente directement la classe QPainter que nous avons largement utilisée lorsque nous avons créé nos propres composants visuels de type QWidget. Rappelons que la classe QPainter implémente tous les caractéristiques relatives aux tracés en permettant de choisir le type de crayon et de pinceau.

S ouvenez-vous que pour que votre classe personnalisée soit connue d'un document QML, elle doit être enregistrée au moyen de la fonction *qmlRegisterType<Classe>()* en spécifiant bien l'importation et le numéro de version.

| quick-chart pro                                                                                                    |                                                                               |
|----------------------------------------------------------------------------------------------------|-------------------------------------------------------------------------------|
|                                                                                                    |                                                                               |
| <b>QT += quicK</b><br>CONFIG += c++11                                                                                                    |                                                                               |
| DEFINES += QT_DEPRECATED_WARNINGS<br>SOURCES += graph.cpp main.cpp<br>HEADERS += graph.h<br>RESOURCES += qml.qrc                                                                                                    |                                                                               |
| <pre># Default rules for deployment.<br/>qnx: target.path = /tmp/\$\${TARGET}/bin<br/>else: unix:!android: target.path = /opt/\$\${TARGET}/bin<br/>!isEmpty(target.path): INSTALLS += target</pre>                                                                                                    |                                                                               |
| main.cpp                                                                                                    |                                                                               |
| #include <qguiapplication><br/>#include <qqmlapplicationengine><br/>#include <qtqml><br/>#include <graph.h></graph.h></qtqml></qqmlapplicationengine></qguiapplication>                                                                                                    |                                                                               |
| <pre>int main(int argc, char *argv[])</pre>                                                                                                    |                                                                               |
| {<br>QCoreApplication::setAttribute(Qt::AA_EnableHighDpiSc.<br>QGuiApplication app(argc, argv);                                                                                                    | aling);                                                                       |
| qmlRegisterType <graph>("Formes", 1, 0, "Graph");</graph>                                                                                                    |                                                                               |
| <pre>QQmlApplicationEngine engine;<br/>const QUrl url(QStringLiteral("qrc:/main.qml"));<br/>QObject::connect(&amp;engine, &amp;QQmlApplicationEngine::obju<br/>&amp;app, [url](QObject *obj, const QUrl<br/>if (!obj &amp;&amp; url == objUrl)<br/>QCoreApplication::exit(-1);<br/>}, Qt::QueuedConnection);<br/>engine.load(url);<br/>return app.exec();<br/>}</pre>                                                                                                    | ectCreated,<br>&objUrl) {                                                     |
| graph.h                                                                                                    |                                                                               |
| #ifndef GRAPH_H                                                                                                    | Tracé de formes – s 🔞                                                         |
| <pre>#ucrine overn_n #include <qquickpainteditem> #include <qpainter> #include <vector> using namespace std;  class Graph : public QQuickPaintedItem {     Q_OBJECT     public:         enum TypeForme {Cercle, Carre, Triangle};      struct Forme     {         int x, y, largeur;         TypeForme type;     };      Q_ENUM(TypeForme)     Q_PROPERTY(int largeur MEMBER largeur)     Q_PROPERTY(TypeForme type MEMBER type) </vector></qpainter></qquickpainteditem></pre> |                                                                               |
| Graph();                                                                                                    | Cercle Carré Triangle Tout effacer - 70 +                                     |
| protected:<br><mark>void paint(QPainter* calque) override;</mark><br>void mousePressEvent(QMouseEvent* souris) override;                                                                                                    |                                                                               |
| <pre>public slots:<br/>void effacer() { formes.clear(); update(); }</pre>                                                                                                    |                                                                               |
| <pre>private:<br/>int largeur=100;<br/>TypeForme type=Cercle;<br/>vector<forme> formes;<br/>QPen crayonRouge = {QColor("darkred"), 4};<br/>QPen crayonVert = {QColor("darkgreen"), 4};<br/>QPen crayonViolet = {QColor("darkviolet"), 4};<br/>QBrush pinceauRouge = QColor(255, 0, 0, 80);<br/>QBrush pinceauVert = QColor(0, 255, 0, 80);<br/>QBrush pinceauViolet = QColor(255, 0, 255, 80);</forme></pre>                                                                    |                                                                               |
| };<br>#endif // GRAPH_H                                                                                                    |                                                                               |
| Pour qu'une énumération puisse être accessible côté QML,                                                                                                    | elle doit associée à une propriété comme bien d'autres types, mais le type de |

Pour qu'une enumeration puisse être accessible cote QML, elle doit associée à une propriété comme bien d'autres types, mais le type de l'énumération doit également être déclaré au moyen de la directive Q\_ENUM(). De plus, puisque nous passons par la fonction qmlRegisterType<Classe>(), nous devons placer cette énumération au sein même de la classe que nous déployons. graph.cpp

#include "graph.h"
#include <QMouseEvent> #include <math.h> Graph::Graph() setAntialiasing(true); setAcceptedMouseButtons(Qt::AllButtons); setFillColor(QColor("antiquewhite")); 3 void Graph::paint(QPainter \*calque) ſ for (Forme forme : formes) switch (forme.type) { case Cercle: calque->setPen(crayonRouge); calque->setBrush(pinceauRouge); calque->drawEllipse(forme.x, forme.y, forme.largeur, forme.largeur); break, case Carre: calque->setPen(crayonVert); calque->setBrush(pinceauVert); calque->drawRect(forme.x, forme.y, forme.largeur, forme.largeur); break; case Triangle: int 1 = forme.largeur/2; int b = 1\*sqrt(3)/3; int  $\hat{h} = 2^*b;$ int x = forme.x+1; int y = forme.y+1; QPoint points[3] = {QPoint(x-1, y+b), QPoint(x, y-h), QPoint(x+1, y+b)};
calque->setPen(crayonViolet); calque->setBrush(pinceauViolet); calque->drawPolygon(points, 3); break; } } void Graph::mousePressEvent(QMouseEvent \*souris) { Forme forme = {souris->x()-largeur/2, souris->y()-largeur/2, largeur, type}; formes push\_back(forme); update(); } Comme pour le développement en QWidget, nous retrouvons la même pratique, nous devons redéfinir la méthode paint() - au lieu de paintEvent() - qui prend en paramètre un objet de type QPainter. Grâce à ce paramètre, nous pouvons réaliser tous les tracés que nous avons l'habitude de pratiquer jusqu'à présent, ce qui nous évite d'avoir à acquérir des compétences supplémentaires. main.gml import QtQuick 2.12 Tracé de forme import QtQuick Life
import QtQuick.Window 2.12
import QtQuick.Controls 2.12 import Formes 1.0 Window {
visible: true width: 640 height: 480 title: qsTr("Tracé de formes") Graph id: dessin anchors.fill: parent 3 Row { anchors { horizontalCenter: parent.horizontalCenter bottom: parent.bottom bottomMargin: 10 spacing: 20 RadioButton { text: "Cercle" checked: true opacity: 0.8 Tout effacer Cercle Carré Triangle 70 \_ onCheckedChanged: if (checked) dessin.type = Graph.Cercle 3 RadioButton { text: "Carré" opacity: 0.8 onCheckedChanged: if (checked) dessin.type = Graph.Carre 3

+

ø

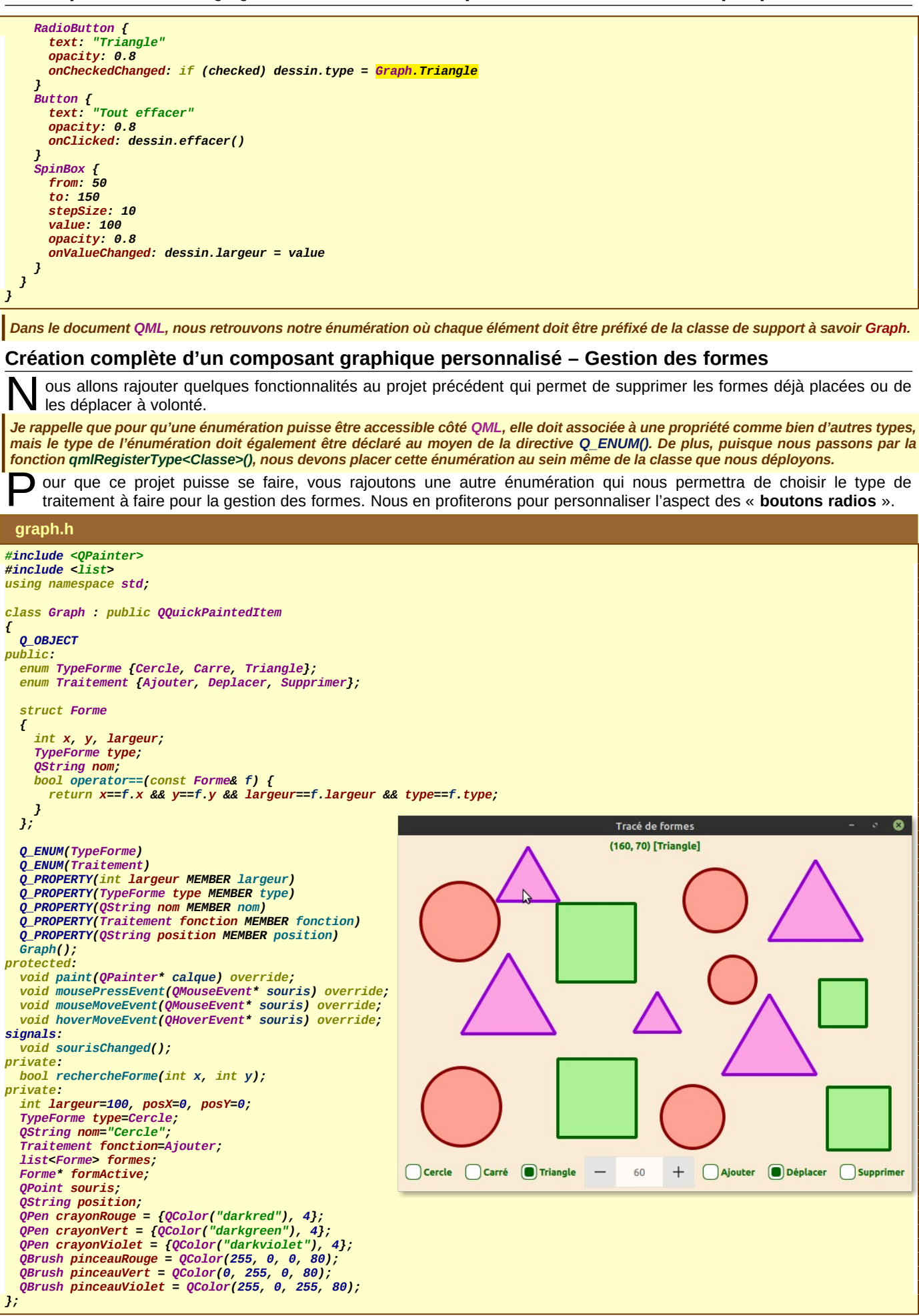

Dans ce projet, nous visualisons en temps réel les coordonnées de la souris et contrôlons si elle passe au dessus d'une forme particulière afin de la recenser. Pour cela, nous rajoutons un champ supplémentaire « nom » de la structure « Forme ». Nous redéfinissons également l'opérateur d'égalité afin de pouvoir contrôler qu'elle forme se trouve au-dessous du curseur de la souris. Nous modifions la collection des formes en prenant une liste en lieu et place d'un vecteur pour que la suppression puisse se faire directement.

Deux méthodes spécifiques doivent être redéfinies afin de prendre en compte le déplacement simple de la souris et la gestion du glisser-déposer, il s'agit respectivement de « hoverMoveEvent() » et de « mouseMoveEvent() ».

#### graph.cpp

```
#include "graph.h"
#include <QMouseEvent>
#include <math.h>
#include <Qdebug>
Graph::Graph()
{
  setAntialiasing(true);
  setAcceptHoverEvents(true);
  setAcceptedMouseButtons(Qt::LeftButton);
 setFillColor(QColor("antiquewhite"));
void Graph::paint(QPainter *calque)
{
 for (Forme forme : formes)
    switch (forme type) {
    case Cercle:
      calque->setPen(crayonRouge);
      calque->setBrush(pinceauRouge);
      calque->drawEllipse(forme.x, forme.y, forme.largeur, forme.largeur);
    break;
case Carre:
      calque->setPen(crayonVert);
      calque->setBrush(pinceauVert);
      calque->setBrush(pinceauVert);
      calque->drawRect(forme.x, forme.y, forme.largeur, forme.largeur);
      break;
    case Triangle:
      int 1 = forme.largeur/2;
      int b = 1*sqrt(3)/3;
int h = 2*b;
      int x = forme.x+1;
      int y = forme.y+1;
      QPoint points[3] = {QPoint(x-1, y+b), QPoint(x, y-h), QPoint(x+1, y+b)};
      calque->setPen(crayonViolet);
      calque->setBrush(pinceauViolet);
      calque->drawPolygon(points, 3);
      break;
   3
}
void Graph::mousePressEvent(QMouseEvent *souris)
{
 posX = souris->x();
 posY = souris -> y()
  switch (fonction) {
    case Ajouter: {
   Forme forme = {souris->x()-largeur/2, souris->y()-largeur/2, largeur, type, nom};
      formes push_back(forme);
      break;
    case Deplacer:
      break;
    case Supprimer:
      if (rechercheForme(souris->x(), souris->y())) formes.remove(*formActive);
      break;
  update();
3
void Graph::mouseMoveEvent(QMouseEvent *souris)
{
 if (fonction==Deplacer) {
    if (rechercheForme(souris->x(), souris->y())) {
      formActive->x += souris->x()-posX;
      formActive->y += souris->y()-posY;
      posX = souris->x()
      posY = souris->y();
      update();
    3
  sourisChanged();
}
void Graph::hoverMoveEvent(QHoverEvent *souris)
{
  int x=souris->pos().x()
  int y=souris->pos().y()
  if (rechercheForme(x, y)) position = QString("(%1, %2) [%3]").arg(x).arg(y).arg(formActive->nom);
```

# Conception QtQuick – Timer – Capteurs – Chart – Graph personnalisé

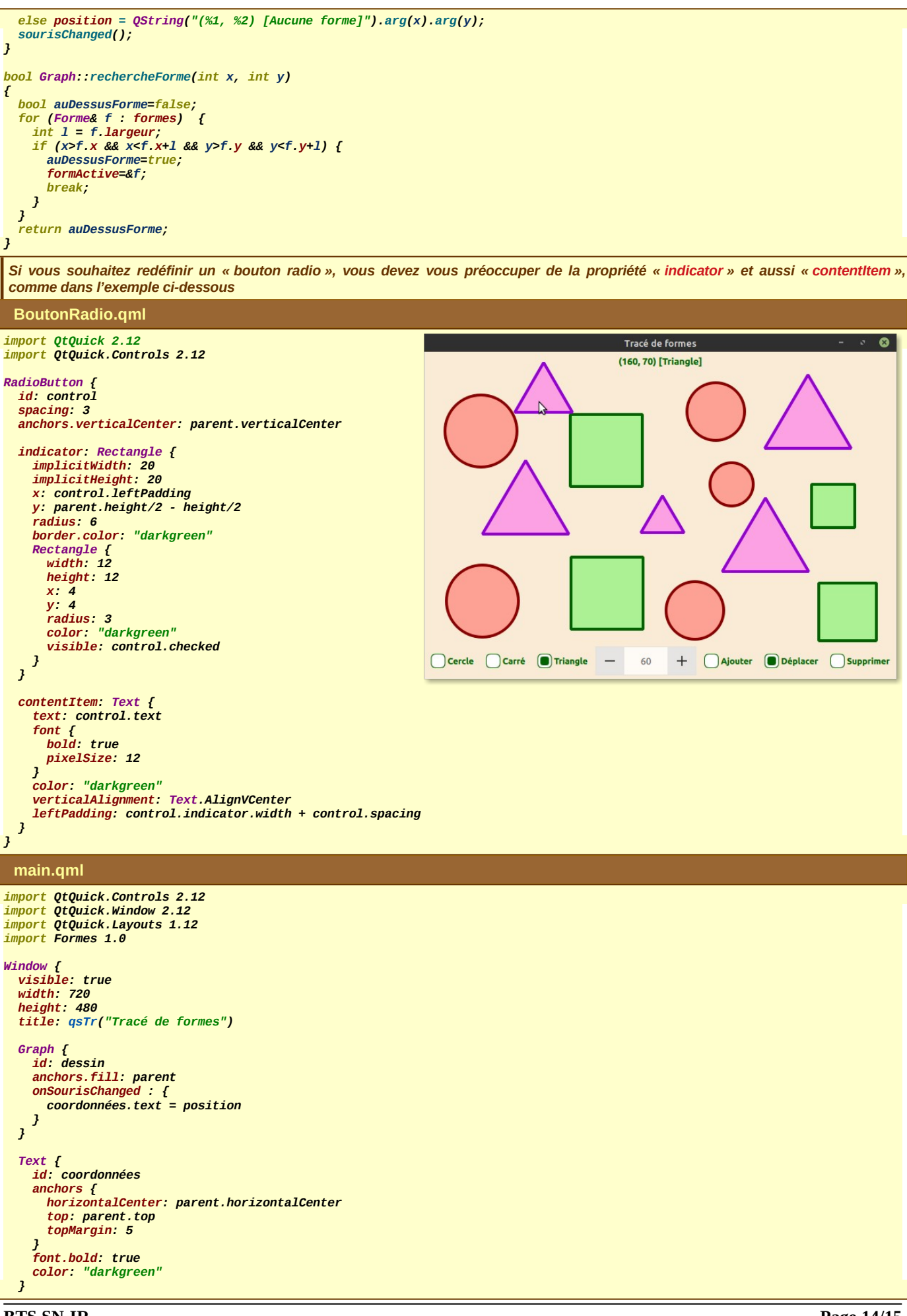

# Conception QtQuick - Timer - Capteurs - Chart - Graph personnalisé

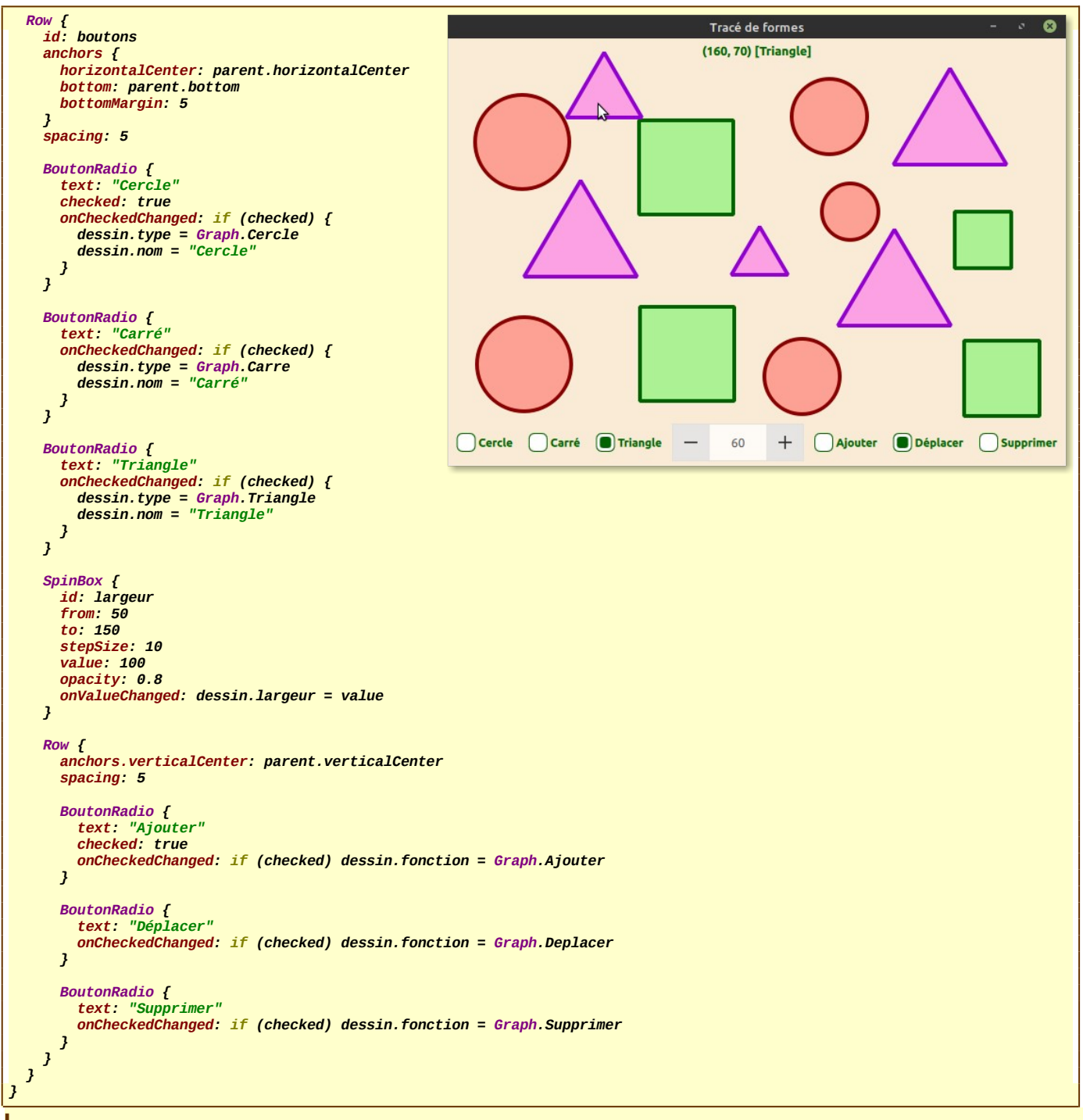

Dans le document QML, nous retrouvons notre énumération où chaque élément doit être préfixé de la classe de support à savoir Graph.